# EMR Search 操作說明

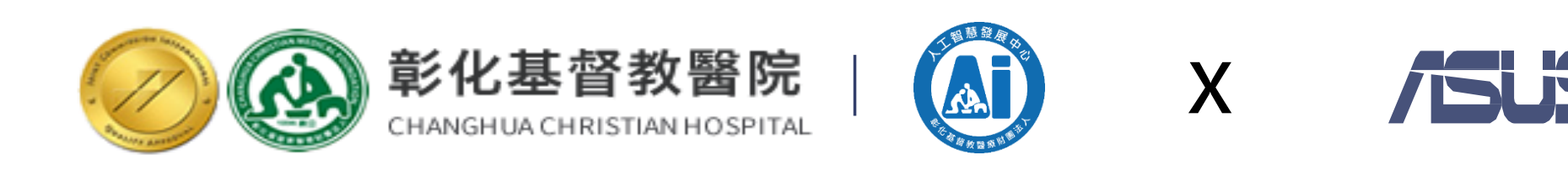

## X /SUS | /AICS

2020.12.18製

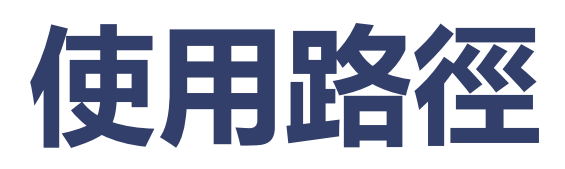

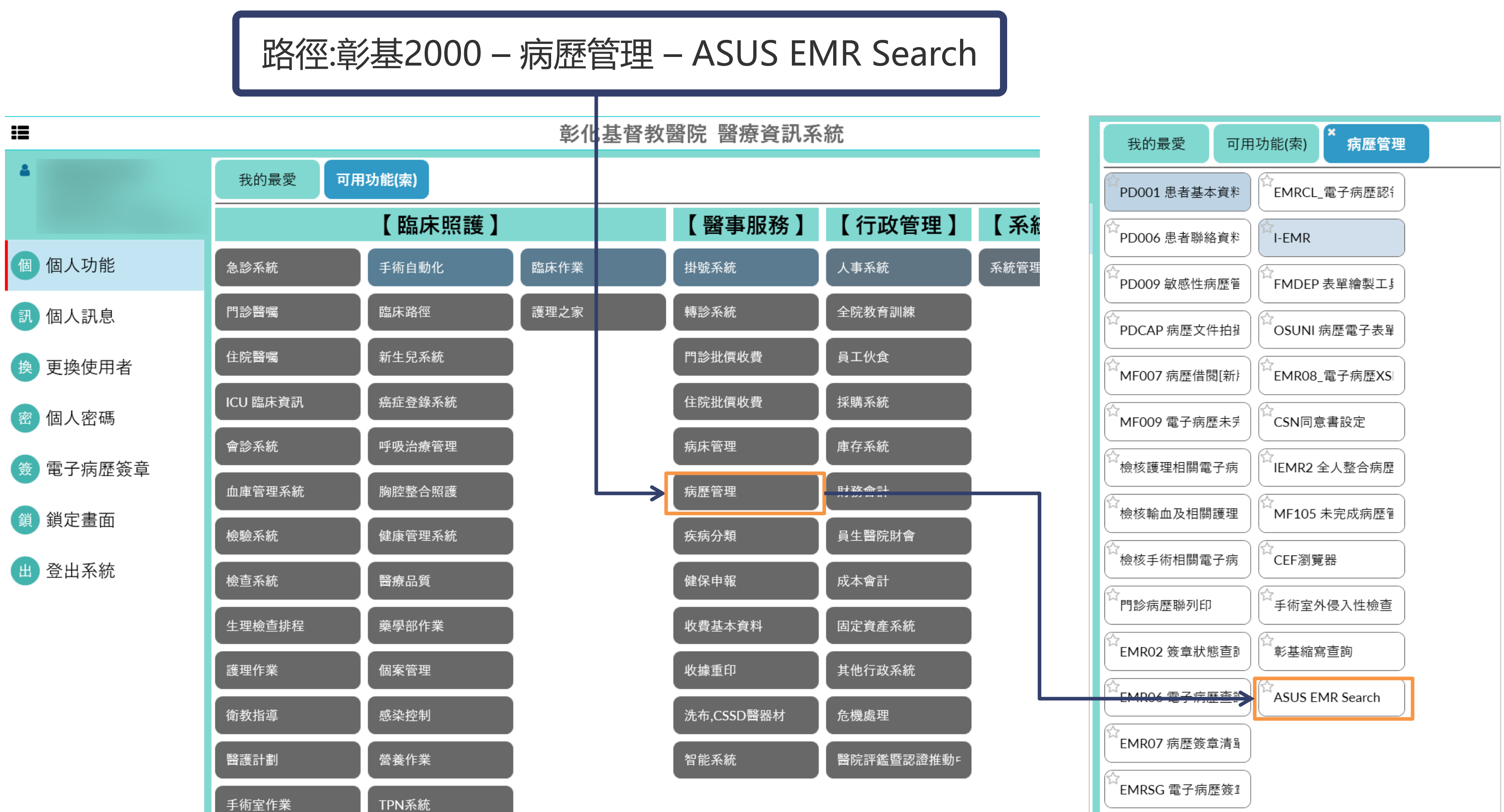

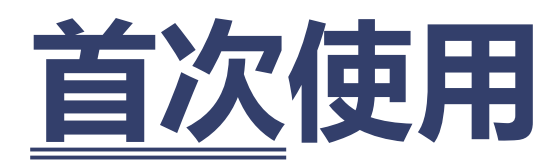

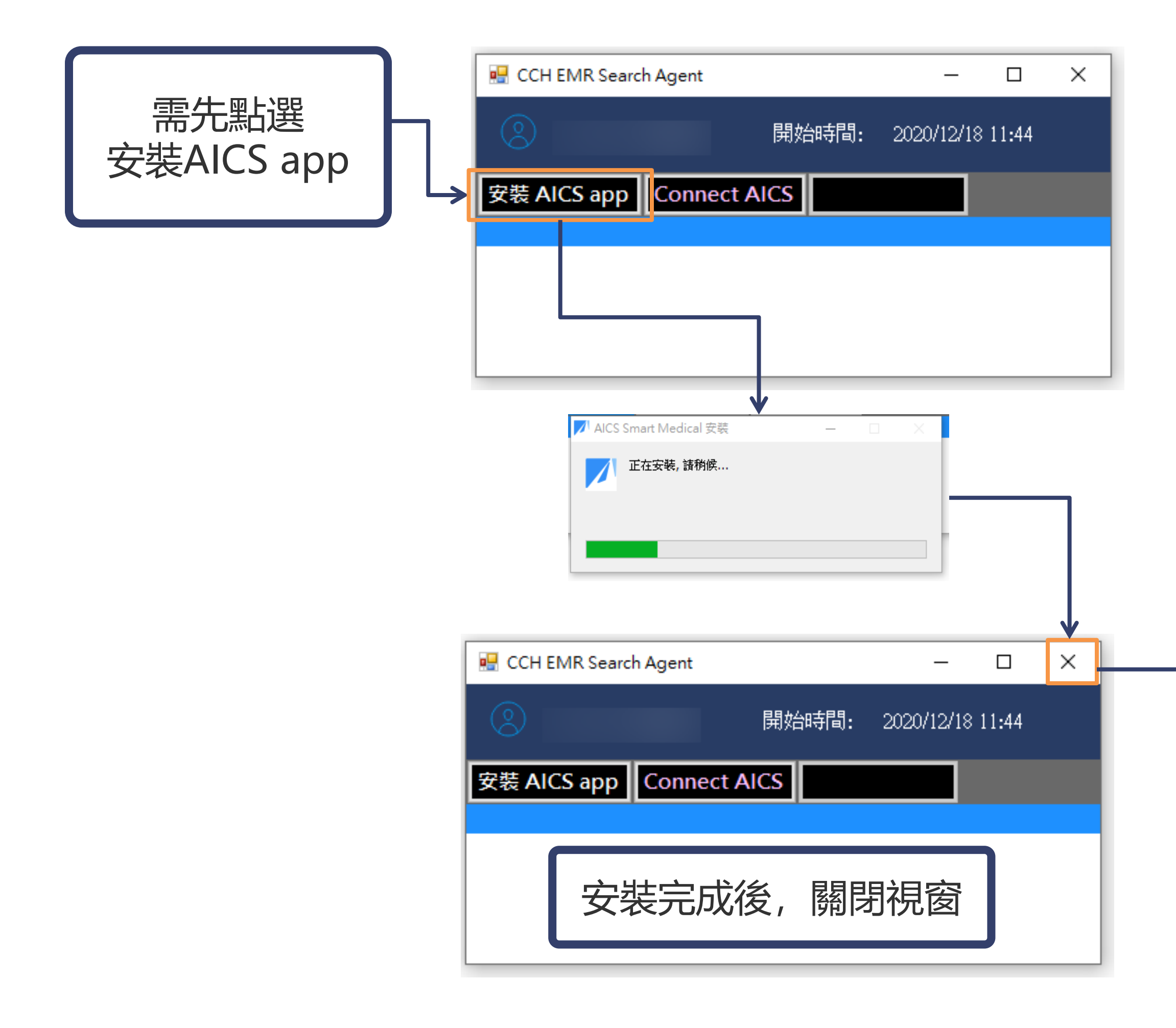

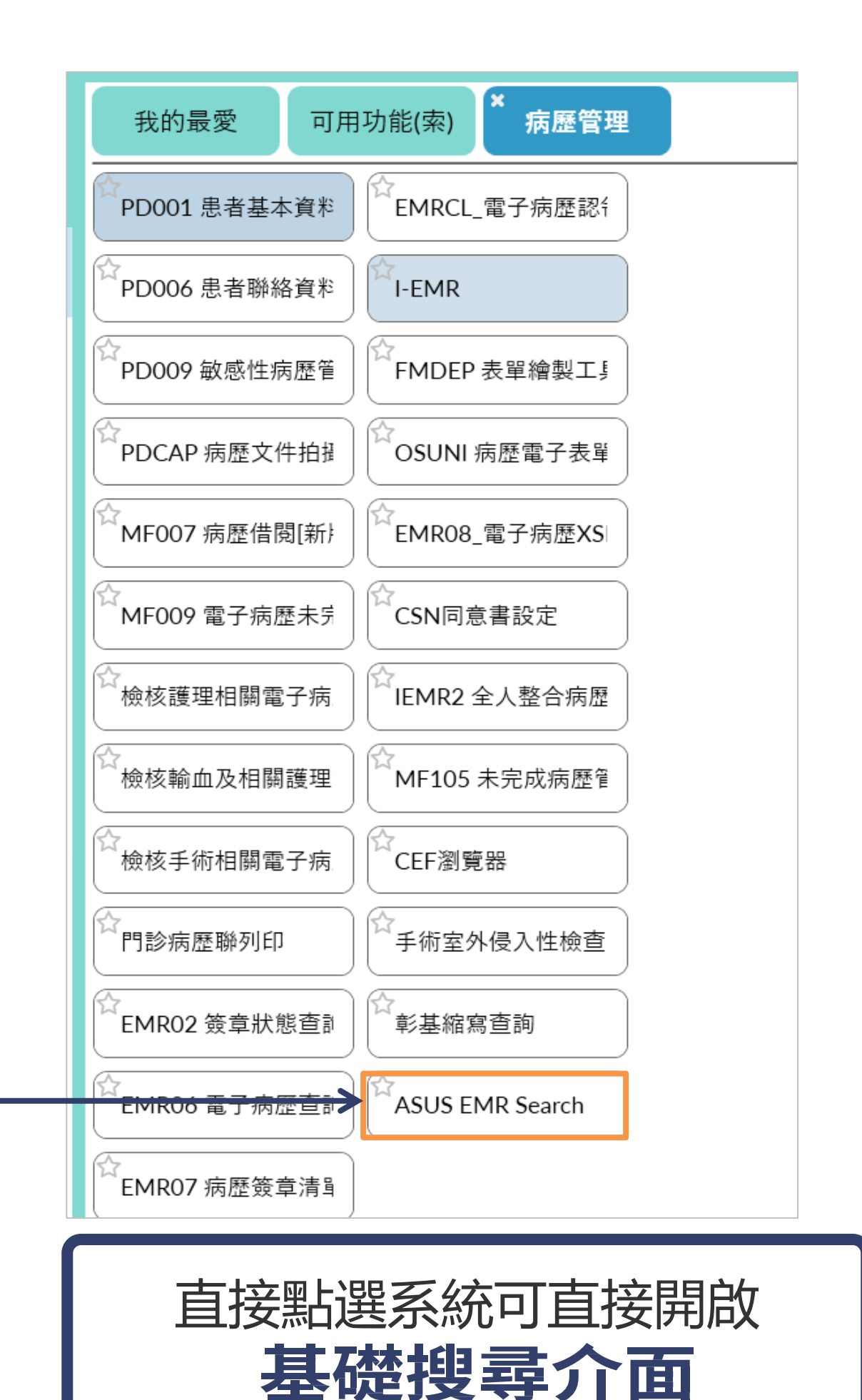

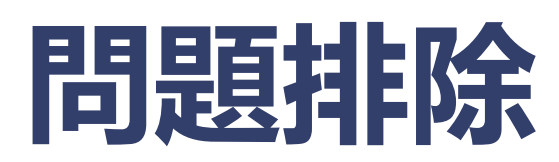

| MF009 電子病歷未完 CSN同意書設定               |                   |
|-------------------------------------|-------------------|
| ☆檢核護理相關電子病 CHEMR2 全人整合病歷            |                   |
| ☆檢核輸血及相關護理 MF105 未完成病歷 <sup>會</sup> |                   |
| ☆檢核手術相關電子病 CEF瀏覽器                   | 1 詰熙時右下工作         |
| 門診病歷聯列印                             |                   |
| CEMR02 簽章狀態查詢                       |                   |
| ☆EMR06 電子病歷查診                       | 5. <u> </u>       |
| <b>ビEMR07病歴策章清</b> 調 若點選系統沒反應       | Quit              |
| EMRSG 電子病歷簽 <sup>書</sup>            | Restart<br>Reload |
|                                     |                   |
|                                     |                   |

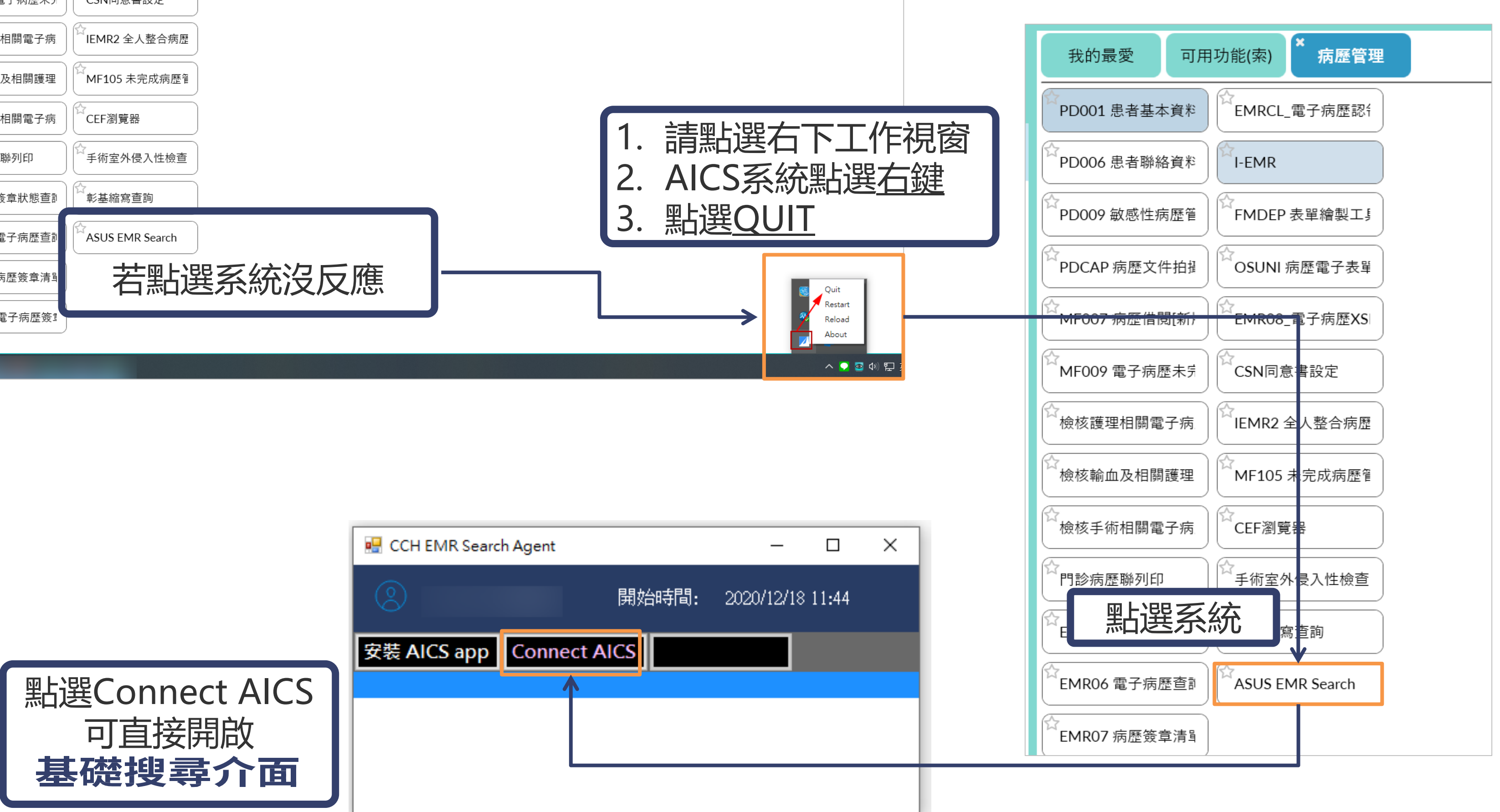

## 涵蓋資料及搜尋方式

• 資料包含住院病歷檔、住院申報主檔、住院申報明細檔、門診病歷檔、門診申報主檔、 門診申報明細檔 、檢驗報告檔、檢查報告檔、病理檢查報告檔、住院手術檔...等

• 基礎搜尋介面(首頁):可經由結構化資訊(診斷、藥物、手術)的 AND/OR/NOT 語法, 查找符合之病歷

• 搜尋結果呈現頁面:可經由點選統計資訊、篩選初次檢驗值、病歷資料內容的文字搜 尋,查找符合之病歷

### By Record

## 找出符合條件的病歷

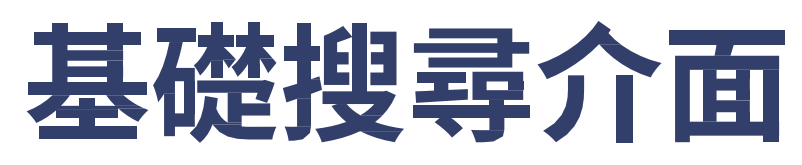

| 6       |             | Patients        | 6,055  | Records            | 185,586  |    |              |
|---------|-------------|-----------------|--------|--------------------|----------|----|--------------|
|         |             | Inpatients      | 2,185  | Inpatient records  | 2,644    |    |              |
|         |             | Outpatients     | 5,981  | Outpatient records | 182,942  |    |              |
|         |             |                 |        |                    |          |    |              |
|         | C50 ×       |                 |        |                    |          |    |              |
|         |             |                 |        |                    |          |    | -            |
| AND     | Medication  |                 |        |                    |          |    | $\leftarrow$ |
|         |             |                 |        |                    |          |    |              |
| AND     | Procedure   |                 |        |                    |          |    |              |
|         |             |                 |        |                    |          |    |              |
|         |             |                 |        |                    |          |    |              |
| EXCLUDE | Diagnosis 👻 | Diagnosis       |        |                    |          | OR | $\leftarrow$ |
|         |             |                 |        |                    |          |    |              |
|         | TIME PERIOD | 2012/01~2020/07 |        | AGE 0~100+         |          |    |              |
|         |             |                 | •      | •                  |          |    | $\leftarrow$ |
|         |             |                 |        |                    |          |    |              |
|         |             |                 | SEAR   | ксн                |          |    |              |
|         |             | Inclus          | de anv | diagnosis          | <i>(</i> |    |              |
|         |             | inclu           | uny    | Glagnosis          |          |    |              |

即時顯示目前搜尋的病患數/病歷數 住院與門(急)診病患數/病歷數

搜尋:診斷碼/藥物/手術,每個條件 可選擇 AND/OR 搜尋符合的病歷

設定病歷的排除條件

可選擇搜尋時間/病人年齡區間條件

診斷碼搜尋設定: top1/5/any 診斷碼

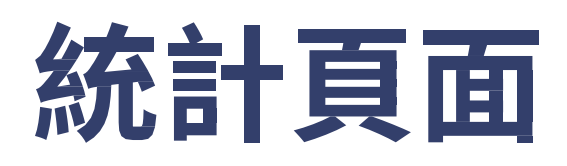

統計病患的 demographic 及共病、用藥、手術碼、異常檢驗值、住院天數、住院symptom...等

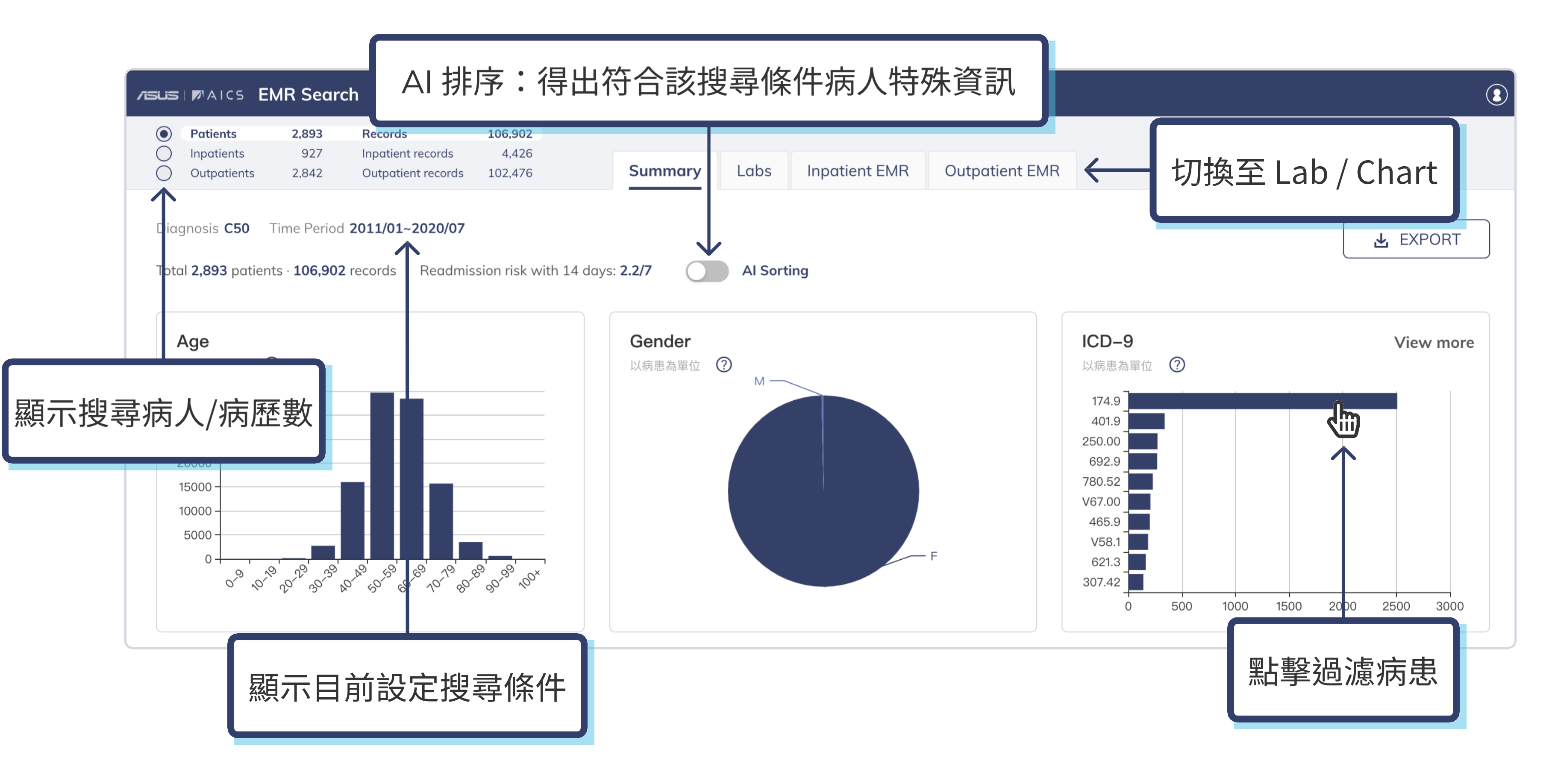

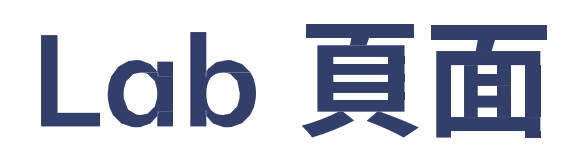

### 顯示「搜尋到的門住診紀錄」時的初次檢驗值

| ZISUS   INTAICS EMR Sec                                                                                          | <b>ırch</b> v1.6                      |                     |                 |             |                        |                    |              |               |               |
|----------------------------------------------------------------------------------------------------|---------------------------------------|---------------------|-----------------|-------------|------------------------|--------------------|--------------|---------------|---------------|
| <ul> <li>Patients</li> <li>2,893</li> <li>Inpatients</li> <li>927</li> <li>Outpatients</li> <li>2,842</li> </ul> | Records<br>Inpatient re<br>Outpatient | 106,90              | 2               |             | nar                    | y <b>Labs</b>      | Inpatient EM | R Outp        | atient EMR    |
| Diagnosis <b>C50</b> Time Perio                                                                                  | d <b>2011/01~2</b>                    | · <u>Ŏ</u> · Ē      | ]查找             | 檢驗項         |                        |                    |              |               |               |
| Total <b>2,893</b> patients · <b>106,90</b>                                                                      | 2 records A                           |                     | with 14 days:   | 2.2// () 顯; | re na n <mark>e</mark> | 條件的第一次             | 住院或是門診紀      | 錄中,此項         | 目的初次檢斷        |
| Blood                                                                                                    | Lab d                                 | ata filter (use ; a | as delimiter)   |             |                        |                    |              |               |               |
|                                                                                                    | Blood                                 |                     |                 |             |                        |                    |              |               |               |
| Patient ID                                                                                                    | CRE 🏹<br>(mg/dl)                      | ALT 又<br>(u/l)      | ALT 🏹<br>(iu/l) | (*10^3/ul)  | Hb 🏹<br>(g/dl)         | PL 🛛<br>(*10^3/ul) | Ht 🏹<br>(%)  | MCV 又<br>(fl) | RBC 7         |
| A 3AFA8E1803AA                                                                                                   |                                       |                     |                 | 5.48        | 11.?                   |                    |              |               |               |
| A B5C9DD066E10                                                                                                   |                                       | 33                  |                 |             | 2                      | 0ं- नरे            | 咼濾 Ⅰɑ        | b dat         | 4000 ·        |
| Q 5A7459E98325                                                                                                   |                                       |                     |                 |             |                        |                    |              |               | 3000 -        |
| Q 59C84097A818                                                                                                   |                                       |                     |                 |             |                        |                    |              |               | 2000 -        |
| A 6D03BE5C86B1                                                                                                   | 0.8                                   | 39                  |                 | 7.27        | 14.6                   | 277                | 44.5         | 90.3          | 1000 ·<br>0 · |
| A D6E0C96D005E                                                                                                   | 0.5                                   | 18                  |                 | 6.27        | 15.1                   | 266                | 43.9         | 89.6          | Filter L      |
| く                                                                                                    | 合担言                                   | 這條件                 | 的病人             |             |                        |                    |              |               | Greater       |
|                                                                                                    |                                       | ן ן אאו ד           |                 |             |                        |                    |              |               |               |

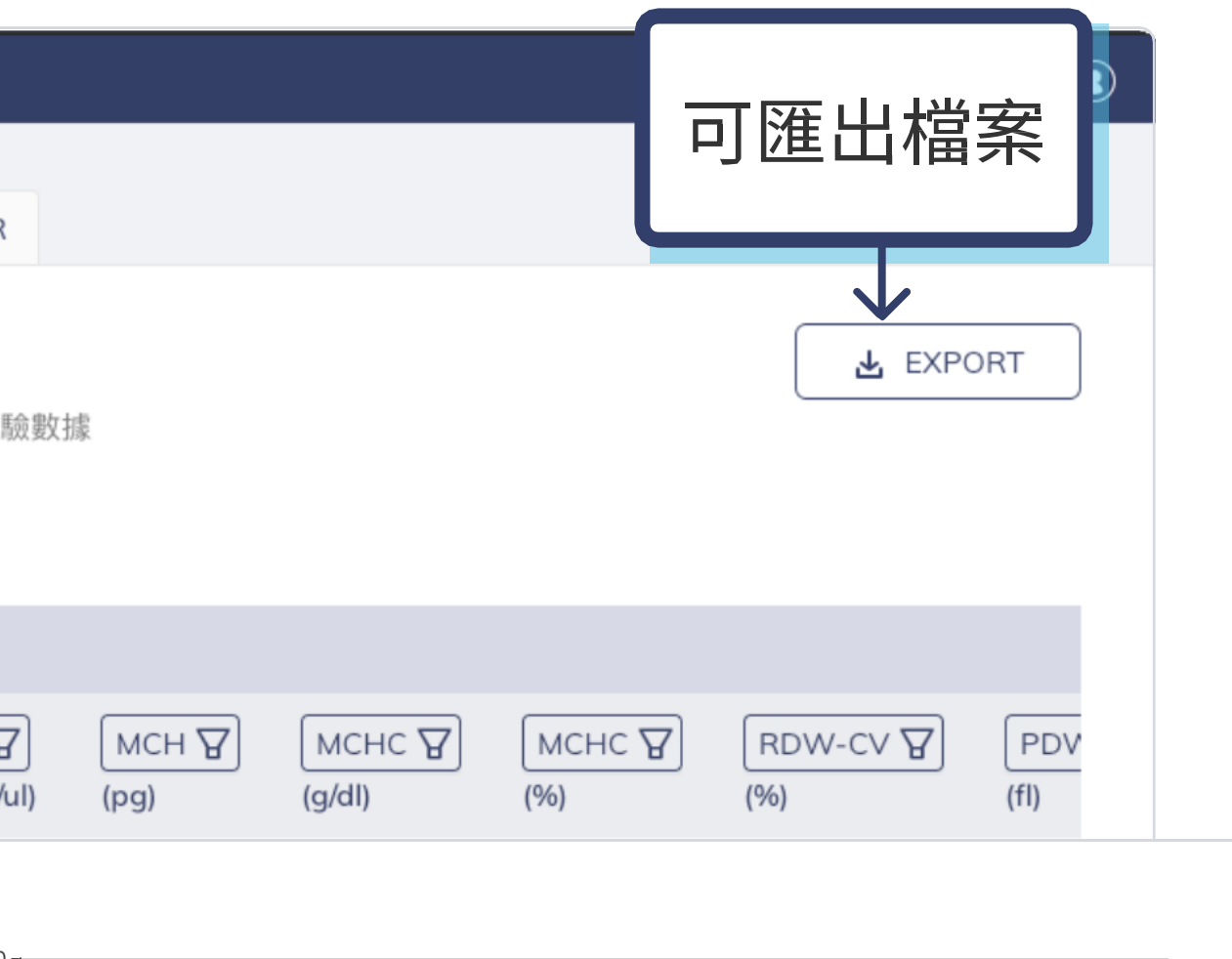

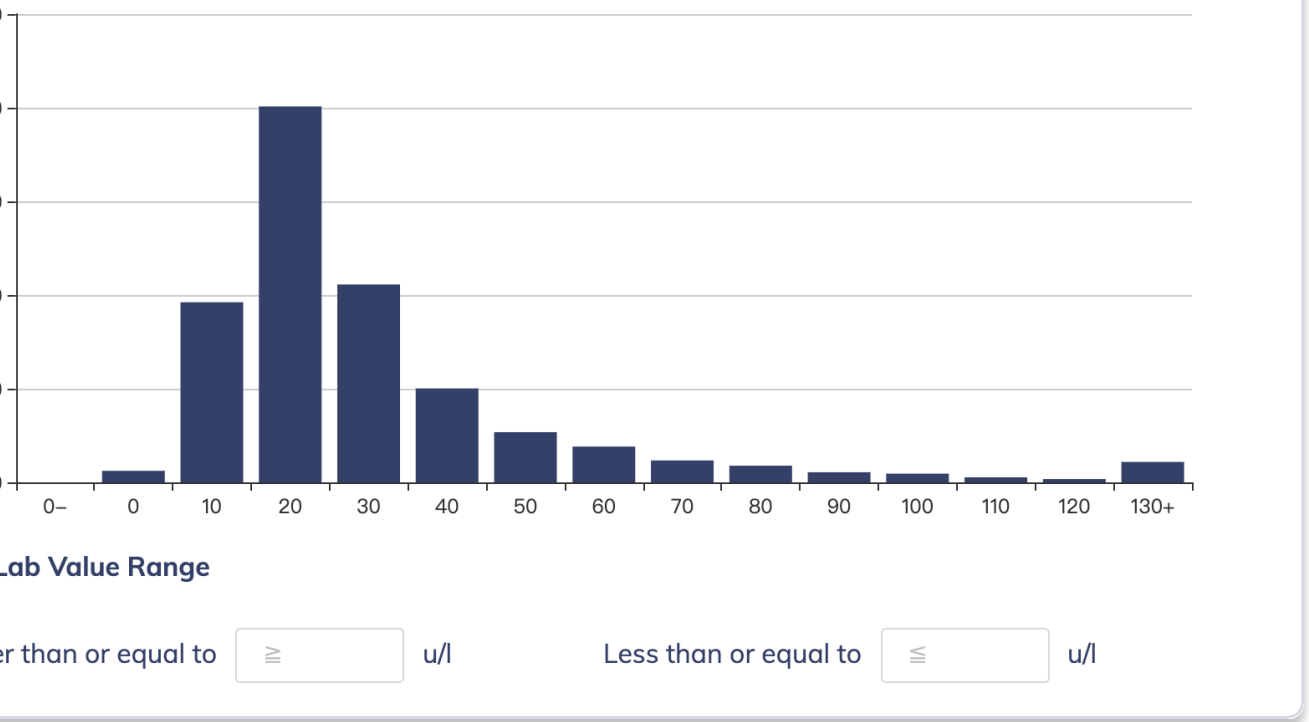

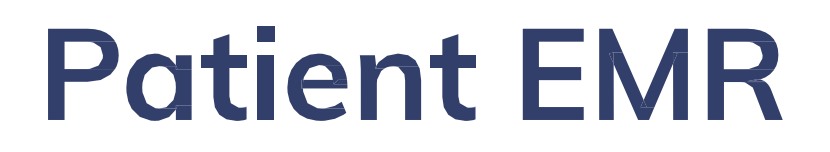

### 顯示各病患門診病歷紀錄及入出院病摘

| 入出院病摘    門診SOAP                                                                                                    |                             |
|----------------------------------------------------------------------------------------------------|-----------------------------|
| TISUS   MAICS EMR Search v1.6                                                                                                    |                             |
| Patients     2,893     Records     106,902       Inpatients     927     Inpatient records     4,426       Outpatients     Labs     Inpatient EMR     Outpatient EMR        |                             |
| Diagnosis C50 Ti                                                                                                    | EXPORT                      |
| Total 927 patients · 4,426 records Readmission risk with 14 days: 2.2/7 All v keyword search q ① 	 進階搜尋語法                                                                  |                             |
| Discharge Diagnosis       System Review       Chief Complaint       History       Physical Examination       T         Patient ID       Image Exam       Pathology         | Treatment OP Note           |
| Right breast Infiltrating ductal carcinoma (cT1N0M0,stage IA)s/p simple mastectomy with sentinel lymph nodes I<br>Cardiac arrythmia                                        | <sub>biops</sub> 可切換入出院病摘欄位 |
| A 262CC2C1D653       Invasive carcinoma of left breast pT2N1aM0 stagel IB status post partial mastectomy and sentinel node(s) excision         Episodic paroxysmal anxiety | sion on 2019-Sep-25         |
| Right breast cancer, cT1bN0M0 cStagel status post right partial mastectomy and sentinel node on September 24                                                               | 24, 2019                    |
| Right breast cancer(cT2N1M0 stage:IIB) status post Modified Radical mastectomy on 2019/11/19                                                                               |                             |
| ·····································                                                                                                    | astectomy and sentinel      |

## 病患完整就醫史

### 時間軸顯示特定病人於院內門急診及住院就醫史

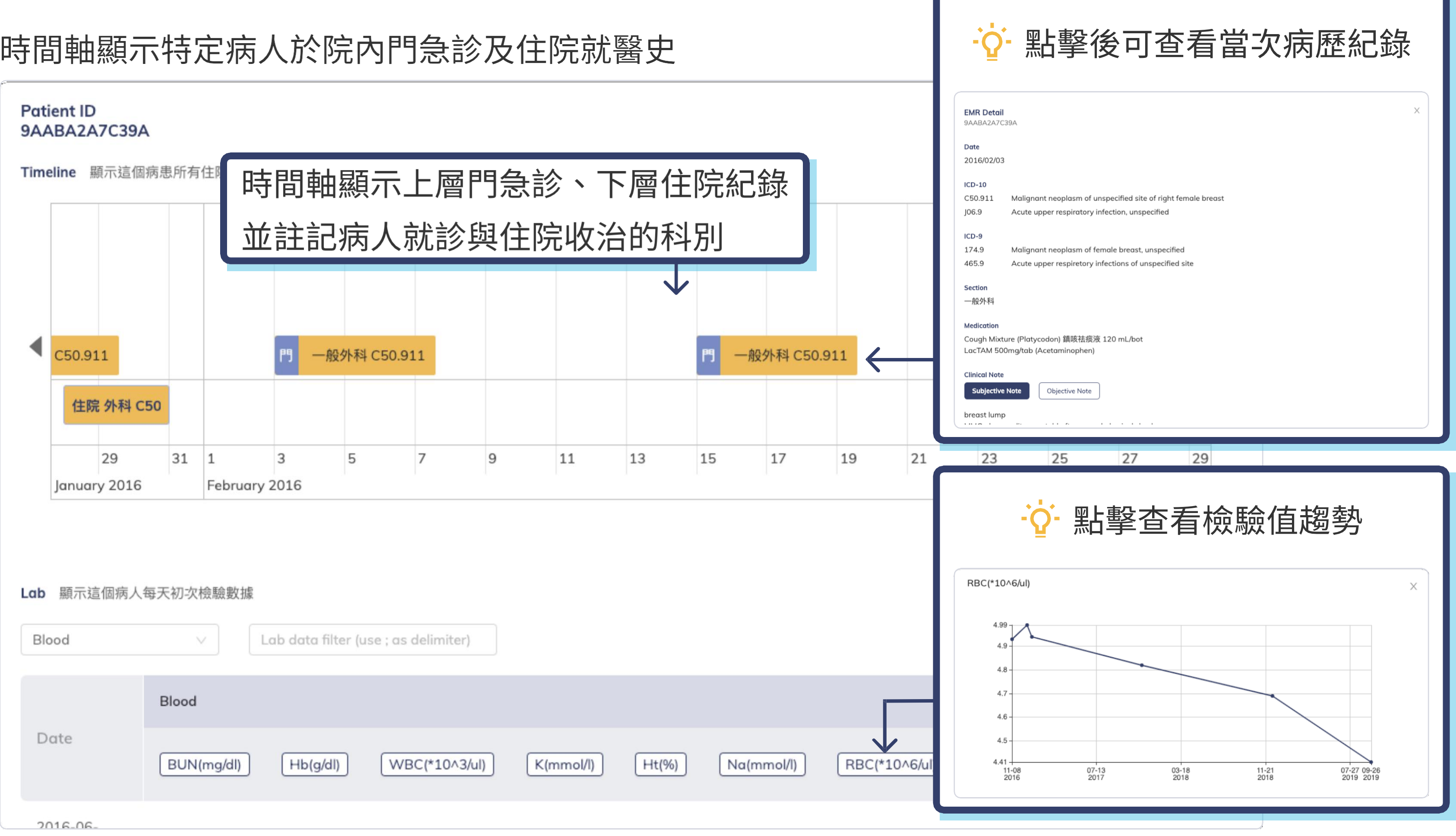

### **By Event**

## 藉由定義時間關係搜尋符合的病人世代

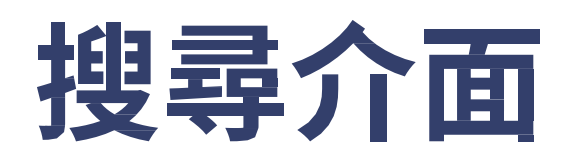

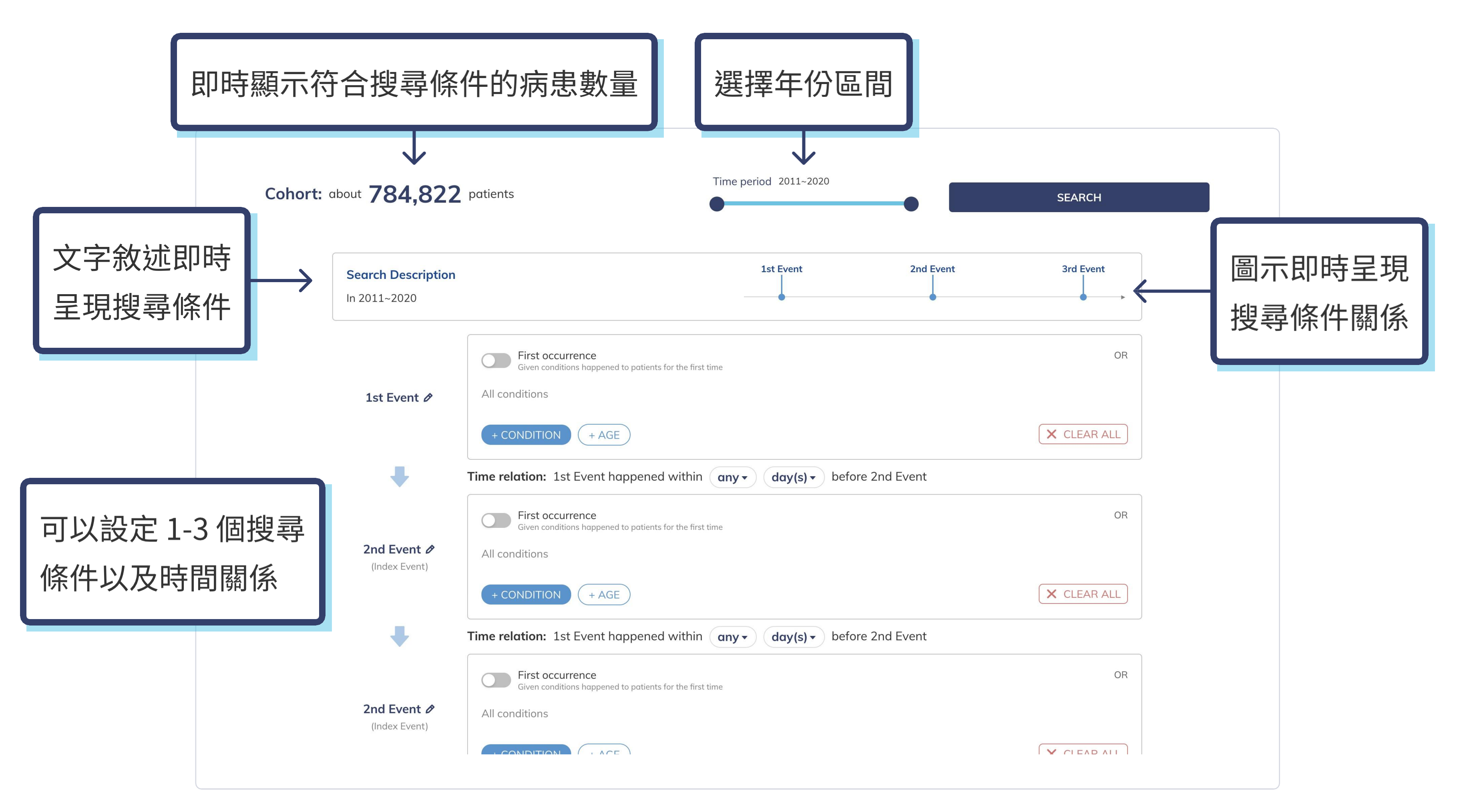

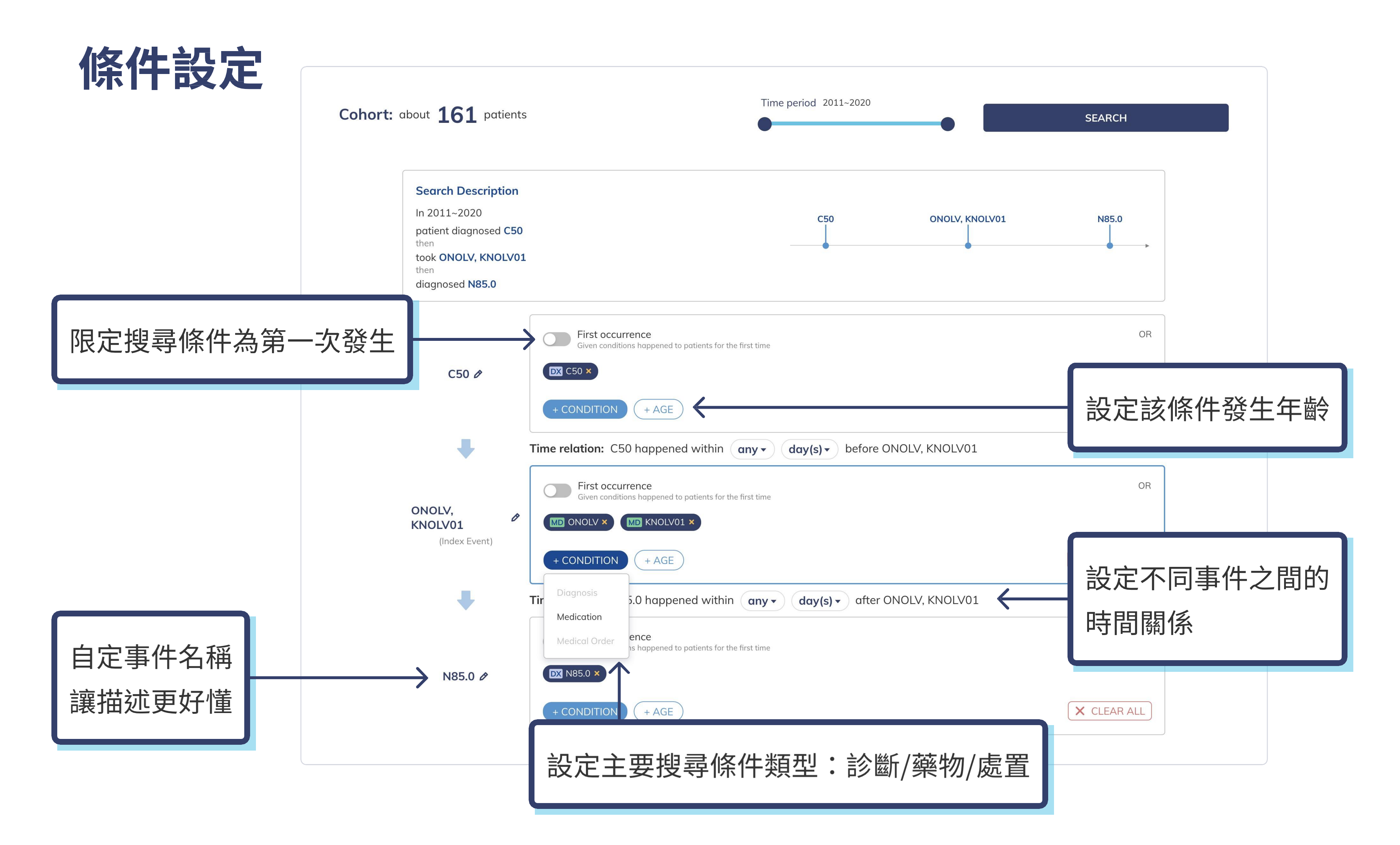

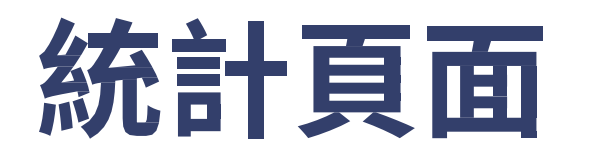

### 設定統計區間為[Event 2] 發生之後的6個月

符合搜尋條件之病患其 第一筆符合病例年齡

### ~ Result 1 about 161 patients

### Search Description ln 2011~2020 patient diagnosed C50 then took ONOLV, KNOLV01 then diagnosed N85.0 Statistics period: within 6 months • after ONOLV, KNOLV01

### Statistics of 6 month(s) after ONOLV, KNOLV01 O Al sorting

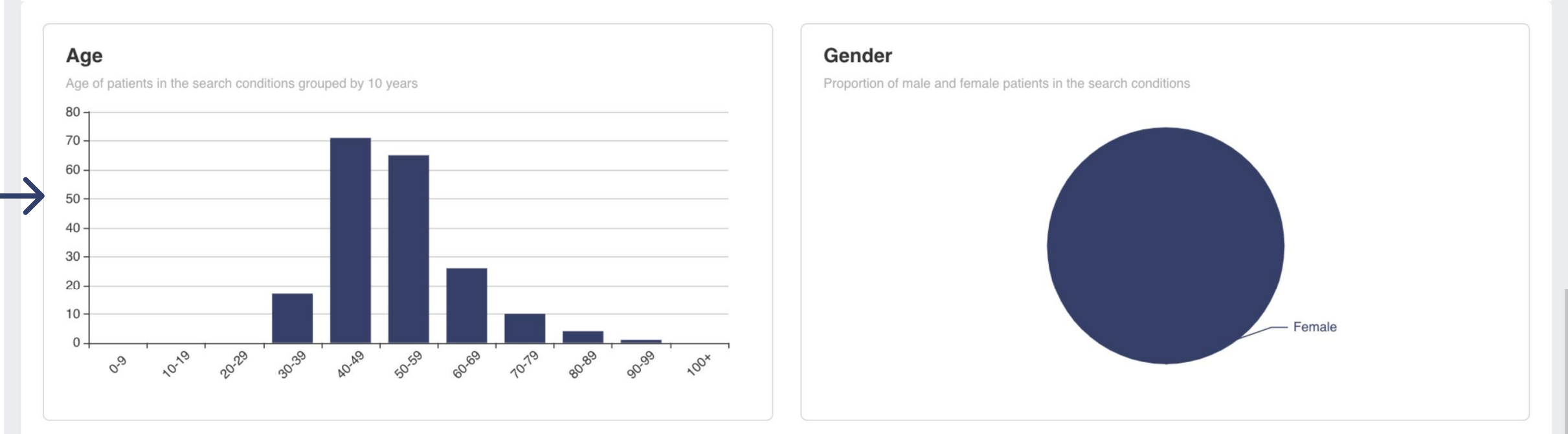

### **ICD-10**

Among patients in the search conditions, number of those who have been diagnosed with given diseases

符合搜尋條件之病患 於 [Event 2] 後之新診斷疾病 Endometrial hyperplasia, unspecified · N85.. Encounter for screening for malignant ne.. Leiomyoma of uterus, unspecified · D25.9 Malignant neoplasm of unspecified site o... Encounter for screening for malignant ne.. Encounter for other administrative exami.. Acute vaginitis · N76.0 Subacute and chronic vaginitis · N76.1 Encounter for follow-up examination afte. Encounter for immunization · Z23

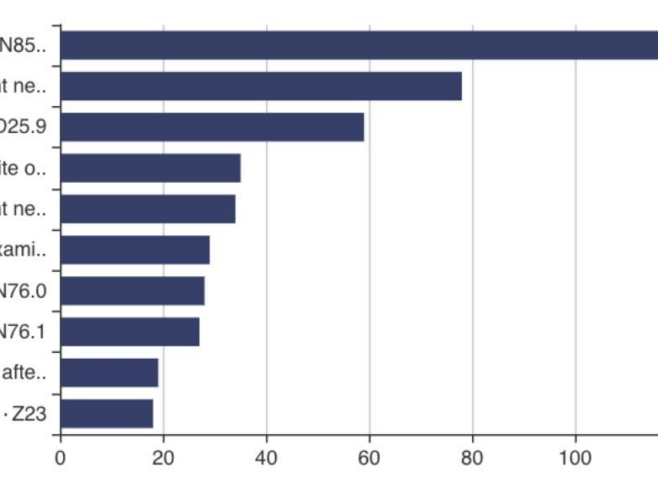

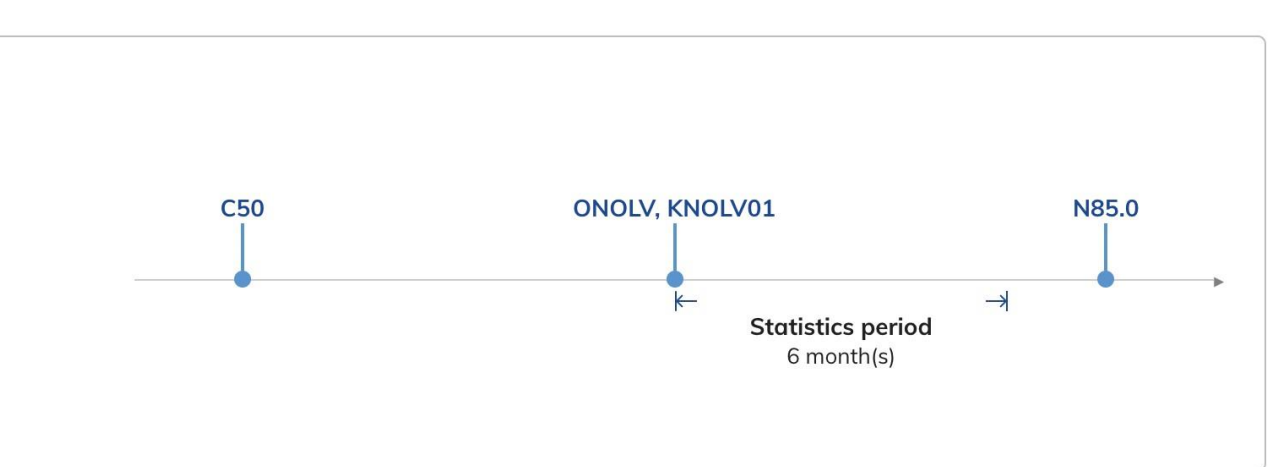

### ICD-9

Among patients in the search conditions, number of those who have been diagnosed with given diseases

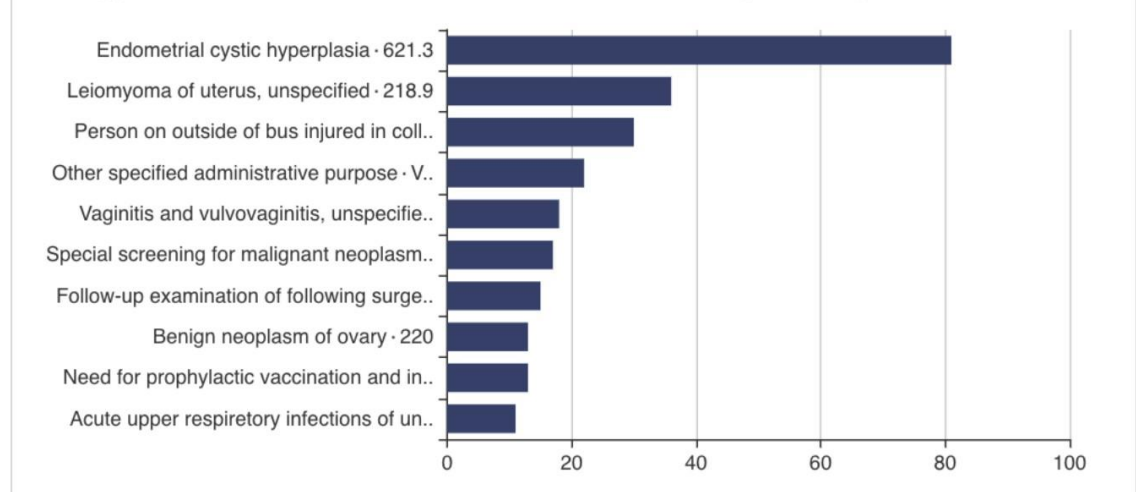

120